## Como apagar batidas ou justificativas em datas erradas No Ponto Secullum 4?

Hoje é disponibilizado a ferramenta APAGABAT.EXE que permite apagar os dados referente a marcações e justificativas lançadas dento do Ponto Secullum 4.

Este executável está localizado no diretório de instalação do sistema e seu uso é de nível avançado. Pelo fato de apagar informações da Memória de Cálculos será sempre solicitado a senha técnico ao ser executada.

**Obs.**: As ações executadas pelo apagabat são irreversíveis. Recomendamos efetuar um backup completo do sistema antes de utilizá-lo.

Abra a pasta de instalação do sistema, localize e execute o arquivo apagabat.exe. Ao executar o arquivo será solicitado os seguintes dados:

| Período      | até                 | //    |
|--------------|---------------------|-------|
| Horário      | Todos               |       |
| Empresa      | Todas               |       |
| Departamento | Todos               | - w.  |
| Funcionário  |                     | n 👗   |
|              | Apagar somente marc | ações |

• Período: Período em que o apagabat irá limpar os dados.

• Horário: Quando utilizado este filtro, a limpeza será efetuada somente para os funcionários vinculados ao horário selecionado.

• Empresa: Quando utilizado este filtro, a limpeza será efetuada somente para os funcionários vinculados a empresa selecionada

• Departamento: Quando utilizado este filtro, a limpeza será efetuada somente para os funcionários vinculados ao departamento selecionado.

• Funcionário: Filtro utilizado quando é desejado utilizar o apagabat em somente um funcionário, assim descartando os filtros acima.

Após efetuar os filtros de acordo coma sua necessidade, basta clicar em "Atualizar" para que o Apagabat faça a limpeza dos dados dentro do Ponto Seullum 4.

Em caso de dúvidas, contate o suporte.